## Procedura zmiany konfiguracji konta w domenie cm-uj.krakow.pl w programie Microsoft OUTLOOK 2007 (dla protokołu IMAP)

## 1. uruchomić program Outlook 2007

2. W pasku narzędzi kliknąć: "Narzędzia"

| 💽 Skr           | zynka od       | dbiorcza | - Microso        | oft Outlook        |       |                         |                  |          |                |     |         |                  |     |
|-----------------|----------------|----------|------------------|--------------------|-------|-------------------------|------------------|----------|----------------|-----|---------|------------------|-----|
| i P <u>l</u> ik | <u>E</u> dycja | Widok    | P <u>r</u> zejdź | <u>N</u> arzędzia  | Akcie | Pomo <u>c</u>           |                  |          |                |     |         |                  |     |
| 1 🔂 N           | owy -          | ( 🖞 🕼    | X 🕰 o            | dpowied <u>z</u> ( |       | iedz w <u>s</u> zystkim | 🔒 Prześlij dalej | <b>*</b> | Wyślij/Odbierz | - 🖄 | Wysz, w | v książkach adr. | - 0 |
|                 | ~ .            | -        |                  |                    |       |                         |                  |          |                |     |         |                  |     |
|                 |                |          |                  |                    |       |                         |                  |          |                |     |         |                  |     |

• kliknąć: "ustawienia kont"

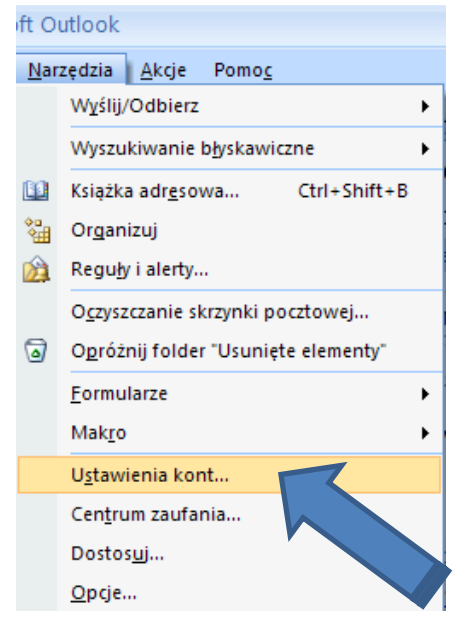

- 3. Okno "ustawienia kont"
  - klikamy na nazwę konta (UWAGA: zmiana dotyczy tylko konta pocztowego w domenie cm-uj.krakow.pl, nie zmieniamy ustawień innych kont pocztowych) po kliknięciu na nazwę kont, kolor podświetlenia zmieni się na niebieski

| 1102632 00000 10      | b usunąc konto, możesz u |                   | lienie jego ustawienia. |                          |
|-----------------------|--------------------------|-------------------|-------------------------|--------------------------|
| oczta e-mail Pliki da | nych Źródła danych RSS   | Listy SharePoint  | Kalendarze internetowe  | Opublikowane kalendar: 1 |
|                       | praw Pr Zmień            | 🕗 Ustaw jako domy | ślne 🗙 Usuń 👚 🦊         |                          |
| Mowy 💥 Na             |                          | Тур               |                         |                          |

• klikamy ikonę "Zmień"

| Konta e-n<br>Możesz | n <b>ail</b><br>dodać lub usur | nąć konto. Możesz te: | ż wybrać konto i zm           | nienić jego ustawienia. |                        |
|---------------------|--------------------------------|-----------------------|-------------------------------|-------------------------|------------------------|
| oczta e-mail        | Pliki danych                   | Źródła danych RSS     | Listy SharePoint              | Kalendarze internetowe  | Opublikowane kalendar: |
| Sa Nowy<br>Nazwa    | 淞 Napraw.                      | 🚰 Zmień               | Ustaw jako domy<br><b>Typ</b> | ślne 🗙 Usuń 👚 🌷         |                        |
| iko                 | walski@cm                      | -uj.krakow.pl         | MAP/                          | /SMTP                   |                        |
| JRO                 |                                |                       |                               |                         |                        |

- 4. Okno "Zmienianie konta e-mail"
  - W miejscu: "Informacja o logowaniu" "Nazwa użytkownika:" należy dopisać drugi człon adresu e-mail: @cm-uj.krakow.pl (czyli poprawnie adres będzie wyglądał w następujący sposób: <u>jkowalski@cm-uj.krakow.pl</u>). Nie zmieniamy pozostałych ustawień.

| Ustawienia internetowej poczty<br>Wszystkie te ustawienia są wym | <b>/ e-mail</b><br>agane, aby konto e-mail działało. |                                                                                                    |  |  |
|------------------------------------------------------------------|------------------------------------------------------|----------------------------------------------------------------------------------------------------|--|--|
| Informacje o użytkowniku                                         |                                                      | Testowanie ustawień konta                                                                                         |  |  |
| mię i nazwisko:                                                  | Imie Nazwisko                                        | Po wypełnieniu informacji na tym ekranie zalecane jest<br>przetestowanie konta przez klikniecie przycisku poniżej |  |  |
| Adres e-mail:                                                    | jkowalski@cm-uj.krakow.pl                            | (wymagane połączenie sieciowe).                                                                                   |  |  |
| informacje o serwerze                                            |                                                      |                                                                                                    |  |  |
| Typ konta:                                                       | IMAP                                                 | Testuj ustawienia konta                                                                                           |  |  |
| erwer poczty przychodzącej: imap.cm-uj.krakow.pl                 |                                                      | Przetestuj ustawienia konta po kliknięciu przycisku<br>Dalej                                                      |  |  |
| Serwer poczty wychodzącej (SMTP):                                | smtp@cm-uj.krakow.pl                                 |                                                                                                    |  |  |
| nformacje o logowaniu                                            |                                                      |                                                                                                    |  |  |
| lazwa użytkownika:                                               | jkowalski                                            |                                                                                                    |  |  |
| lasło:                                                           | ******                                               |                                                                                                    |  |  |
| 🔽 Zapamię                                                        | taj hasło                                            |                                                                                                    |  |  |
| Wymagaj logowania przy użyciu be<br>uwierzytelniania hasła       | ezpiecznego                                          | Więcej ustawień                                                                                                   |  |  |
|                                                                  |                                                      | < Wstecz Dalej > Anuluj                                                                                           |  |  |

• adres e-mail wpisany poprawnie:

| Ustawienia internetowej poczty<br>Wszystkie te ustawienia są wym | <b>/ e-mail</b><br>agane, aby konto e-mail działało. | 1. Alexandre                                                                       |  |  |
|------------------------------------------------------------------|------------------------------------------------------|------------------------------------------------------------------------------------|--|--|
| Informacje o użytkowniku                                         |                                                      | Testowanie ustawień konta                                                          |  |  |
| mię i nazwisko:                                                  | Imie Nazwisko                                        | Po wypełnieniu informacji na tym ekranie zalecane jest                             |  |  |
| Adres e-mail:                                                    | jkowalski@cm-uj.krakow.pl                            | (wymagane połączenie sieciowe).                                                    |  |  |
| Informacje o serwerze                                            |                                                      |                                                                                    |  |  |
| Typ konta:<br>Serwer poczty przychodzącej:                       | IMAP<br>imap.cm-uj.krakow.pl                         | Testuj ustawienia konta  Przetestuj ustawienia konta po kliknięciu przycisku Dalej |  |  |
|                                                                  |                                                      |                                                                                    |  |  |
| informacje o logowaniu                                           |                                                      |                                                                                    |  |  |
| lazwa użytkownika:                                               | jkowalski@cm-uj.krakow.pl                            |                                                                                    |  |  |
| lasło:                                                           | ******                                               |                                                                                    |  |  |
| Zapamię                                                          | taj hasło                                            |                                                                                    |  |  |
| Wymagaj logowania przy użyciu be<br>uwierzytelniania hasła       | zpiecznego                                           | Więcej ustawień                                                                    |  |  |
|                                                                  |                                                      | < Wstecz Dalej > Anuluj                                                            |  |  |

## • klikamy "Dalej"

| Ustawienia internetowej poczty<br>Wszystkie te ustawienia są wym | <b>/ e-mail</b><br>agane, aby konto e-mail działało. |                                                                                                    |  |  |                                   |
|------------------------------------------------------------------|------------------------------------------------------|----------------------------------------------------------------------------------------------------|--|--|-----------------------------------|
| informacje o użytkowniku                                         |                                                      | Testowanie ustawień konta                                                                                           |  |  |                                   |
| mię i nazwisko:                                                  | Imie Nazwisko                                        | Po wypełnieniu informacji na tym ekranie zalecane jest<br>przetestowanie konta przez klikniecie przycisku poniżej   |  |  |                                   |
| Adres e-mail:                                                    | jkowalski@cm-uj.krakow.pl                            | (wymagane połączenie sieciowe).  Testuj ustawienia konta  Przetestuj ustawienia konta po kliknięciu przycisku Dalej |  |  |                                   |
| informacje o serwerze                                            |                                                      |                                                                                                    |  |  |                                   |
| Typ konta:<br>Serwer poczty przychodzącej:                       | IMAP<br>imap.cm-uj.krakow.pl                         |                                                                                                    |  |  |                                   |
|                                                                  |                                                      |                                                                                                    |  |  | Serwer poczty wychodzącej (SMTP): |
| informacje o logowaniu                                           |                                                      |                                                                                                    |  |  |                                   |
| lazwa użytkownika:                                               | jkowalski@cm-uj.krakow.pl                            |                                                                                                    |  |  |                                   |
| lasło:                                                           | ******                                               |                                                                                                    |  |  |                                   |
| 🔽 Zapamię                                                        | taj hasło                                            |                                                                                                    |  |  |                                   |
| Wymagaj logowania przy użyciu be<br>uwierzytelniania hasła       | ezpiecznego                                          | Więcej ustawień                                                                                                    |  |  |                                   |
|                                                                  |                                                      | < Wstecz Dalej > Anuluj                                                                                             |  |  |                                   |

5. W oknie" Zmienianie konta e-mail" klikamy "Zakończ"

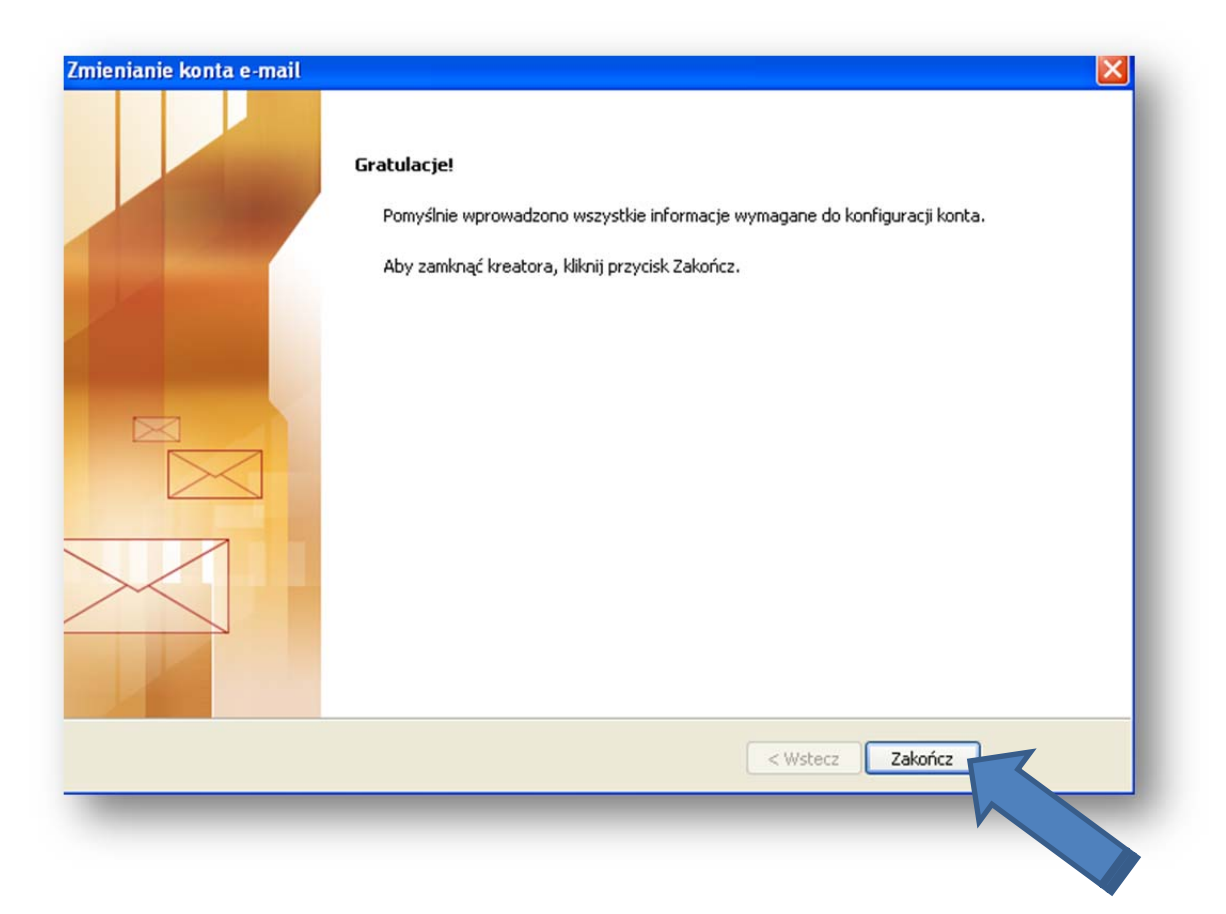